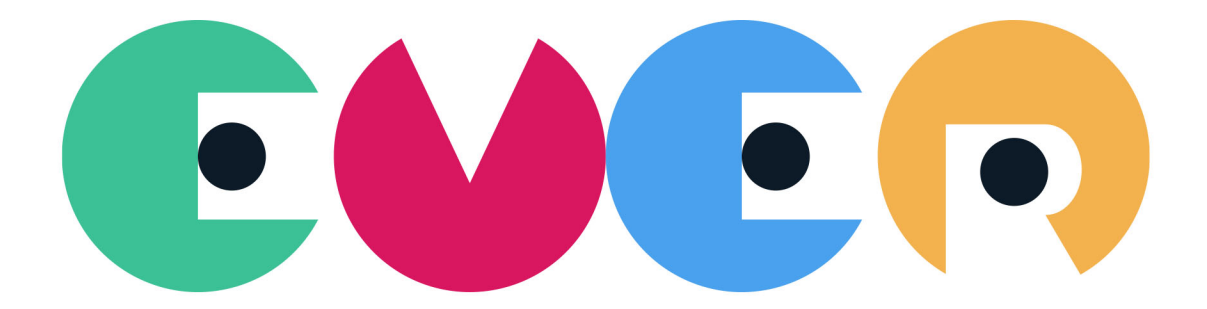

# EVERチャート 操作ガイド

| はじめに         | 1.1     |
|--------------|---------|
| ご利用にあたって     | 1.2     |
| パソコンの動作環境    | 1.2.1   |
| ご利用可能時間      | 1.2.2   |
| インストール       | 1.2.3   |
| 起動方法         | 1.2.4   |
| 画面構成         | 1.3     |
| ホーム画面        | 1.3.1   |
| メニュー画面       | 1.3.2   |
| アプリケーションメニュー | 1.4     |
| チャート         | 1.4.1   |
| 設定画面         | 1.4.1.1 |
| 銘柄リスト        | 1.4.2   |
| シミュレーション     | 1.4.3   |
| 操作ガイド        | 1.4.4   |
| ログアウト        | 1.4.5   |
| バージョン情報      | 1.4.6   |
| 設定メニュー       | 1.5     |
| 画面設定         | 1.5.1   |

### 「EVERチャート」操作ガイド

EVERチャートで「株価のいま」を確認しよう

### はじめに

「EVERチャート」は合計70種類のチャート機能を搭載した、分析力・カスタマイズ性・デザイン性に富んだ高 機能チャートです。本書は「EVERチャート」の操作ガイドです。

#### 特長

1.OS/ブラウザの制約なしで利用可能!(※推奨環境あり)

- 2. 登録可能銘柄数は最大250銘柄
- 3. 合計70種類の豊富なテクニカル分析

#### 更新履歴

| # | 更新日時       | 内容 |
|---|------------|----|
| 1 | 2020/12/14 | 初版 |
| 2 | 2021/05/31 | 改訂 |
| 3 | 2021/09/27 | 改訂 |
| 4 | 2021/12/16 | 改訂 |
| 5 | 2022/03/03 | 改訂 |
| 6 | 2022/09/08 | 改訂 |
| 7 | 2023/03/09 | 改訂 |
| 8 | 2023/06/15 | 改訂 |
| 9 | 2025/02/01 | 改訂 |

Powered by Garage Standard Inc.

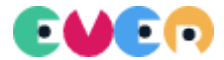

ご利用にあたって

#### 本項では以下の項目について記載しています。

| 項目        |                                   |
|-----------|-----------------------------------|
| パソコンの動作環境 | EVERチャートの起動に必要なパソコンの動作環境を記載しています。 |
| ご利用可能時間   | EVERチャートのご利用可能な時間について記載しています。     |
| インストール    | EVERチャートのインストール手順について記載しています。     |
| 起動方法      | EVERチャートの起動方法について記載しています。         |

# Windows環境

| #       | 必要環境                           |
|---------|--------------------------------|
| OS      | Windows 10以上                   |
| ブラウザ    | Chrome(最新版)                    |
|         | Microsoft Edge(最新版)            |
|         | Firefox(最新版)                   |
| CPU     | デュアルコア2GHz以上(i3/i5/i7またはAMD相当) |
| メモリ     | 32ビットバージョン:推奨2GB               |
|         | 64ビットバージョン:推奨4GB               |
| 回線      | ブロードバンド接続(ADSL、光ファイバーなど)       |
| モニター解像度 | 幅1024ピクセル×縦768ピクセル(XGAサイズ)以上   |
| 利用ユーザ   | 管理者権限をもつアカウントでご利用ください。         |
| その他     | CSSを有効                         |
|         | JavaScriptを有効                  |
|         | Cookieを有効(セッションCookie)         |
|         | ポップアップウィンドウを有効                 |

# macOS環境

| #       | 必要環境                         |
|---------|------------------------------|
| OS      | macOS X 10.x以降               |
| ブラウザ    | Chrome(最新版)                  |
|         | Safari(最新版)                  |
|         | Firefox(最新版)                 |
| СРИ     | 1GHzプロセッサ以上                  |
| メモリ     | 500MB以上                      |
| 回線      | ブロードバンド接続(ADSL、光ファイバーなど)     |
| モニター解像度 | 幅1024ピクセル×縦768ピクセル(XGAサイズ)以上 |
| 利用ユーザ   | 管理者権限をもつアカウントでご利用ください。       |
| その他     | CSSを有効                       |
|         | JavaScriptを有効                |
|         | Cookieを有効(セッションCookie)       |
|         | ポップアップウィンドウを有効               |

#### 24時間

- 週末などにシステムメンテナンスを実施するときはご利用いただくことはできません。
- また、下記時間は情報が取得できない場合があります。その場合は「チャートデータがありません」と表記 されます。時間を空けて再度お試しください。

### キャッシュクリア

每日:08:00頃

#### インストール

### Windows環境

1. 三菱UFJ eスマート証券のお客さまページより「投資情報」→「情報ツール」→「EVERチャート」をクリックします。

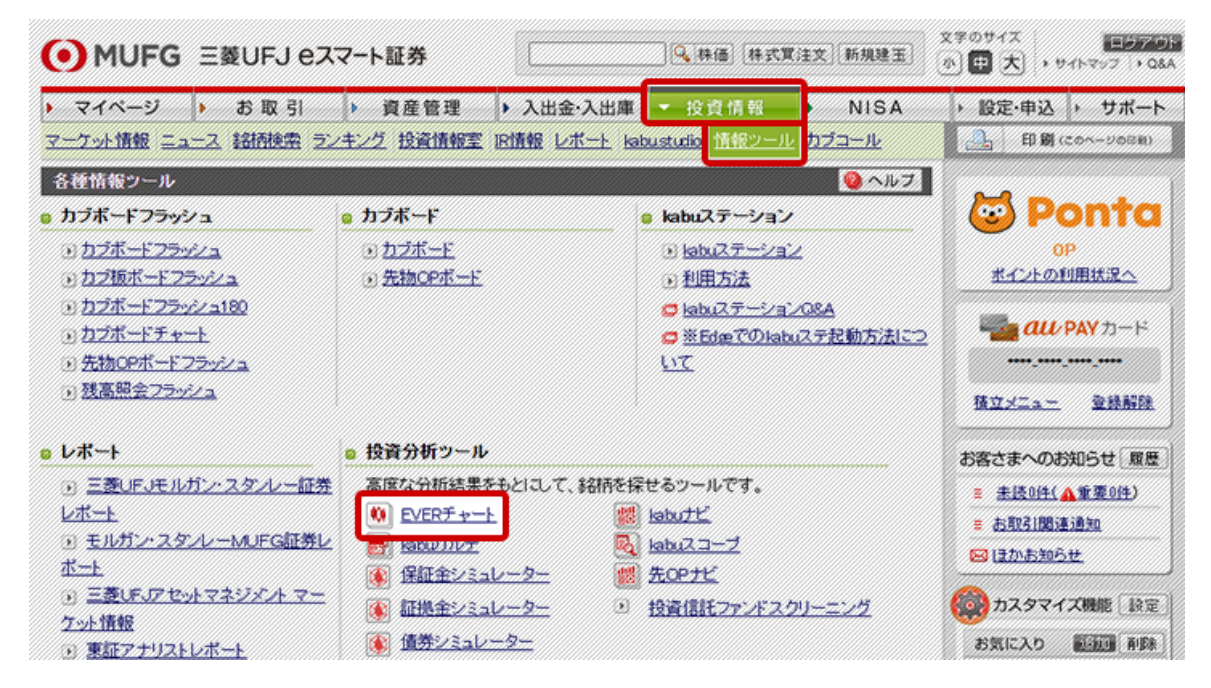

2. お客さまのPCに合わせてインストーラをダウンロードしてください。

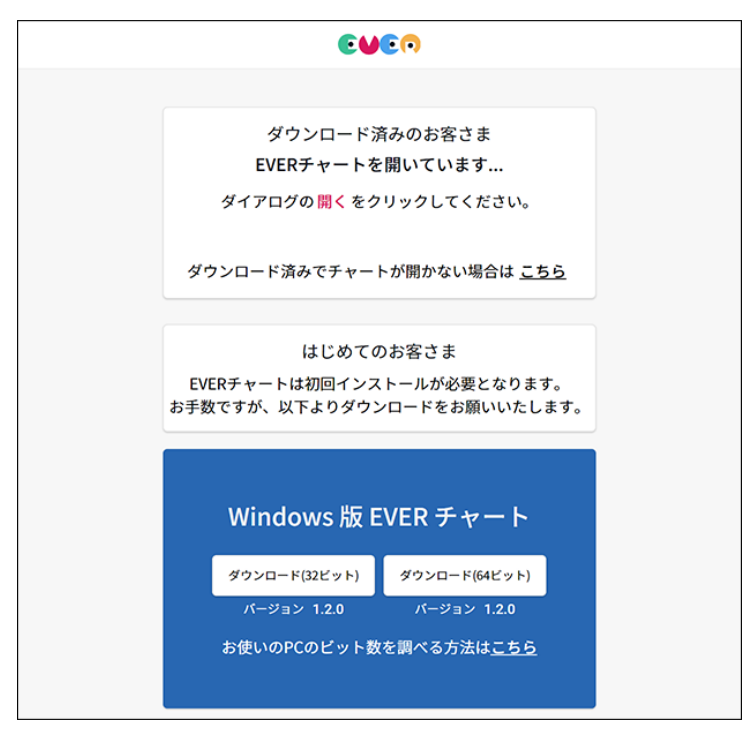

- 3. ダウンロードが完了したら、画面上に表示されるダウンロードバーからインストールを開始してください。
  - Microsoft Edgeの場合

「実行」ボタンをクリックします。

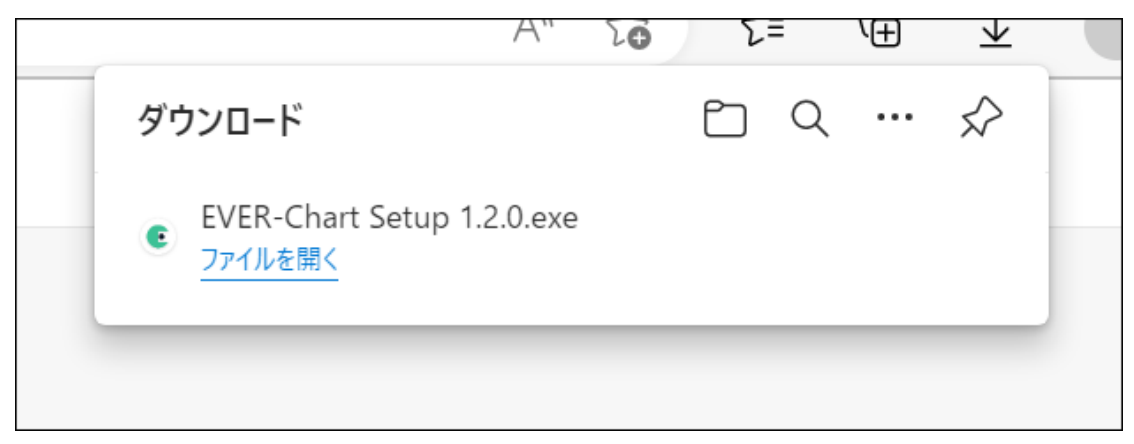

o chromeの場合

「開く」を クリックします。

| EVER-Chart Setupexe | ^                                 | すべて表示 |
|---------------------|-----------------------------------|-------|
|                     | <b>開く(O)</b><br>この種類のファイルは常に開く(A) |       |
|                     | フォルダを開く(S)                        |       |
|                     | キャンセル(C)                          |       |

。 Firefox の場合

「ダウンロードの進行状況」から「ファイルを開く」を クリックします。

| EVER-Chart Setup 1.2.0.exe<br>ファイルを開く |  |
|---------------------------------------|--|
| すべてのダウンロード履歴を表示(S)                    |  |
|                                       |  |

4. インストールが始まります。

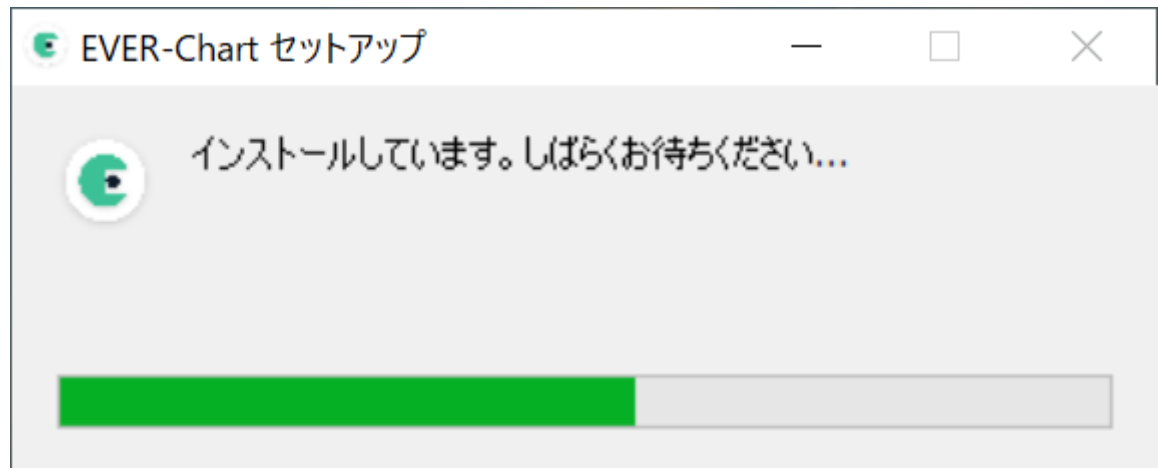

5. インストール完了すると、EVERチャートが起動します。

 。 起動については「起動方法」をご確認ください。

#### macOS環境

1. 三菱UFJ eスマート証券のお客さまページより「投資情報」→「情報ツール」→「EVERチャート」をクリックします。

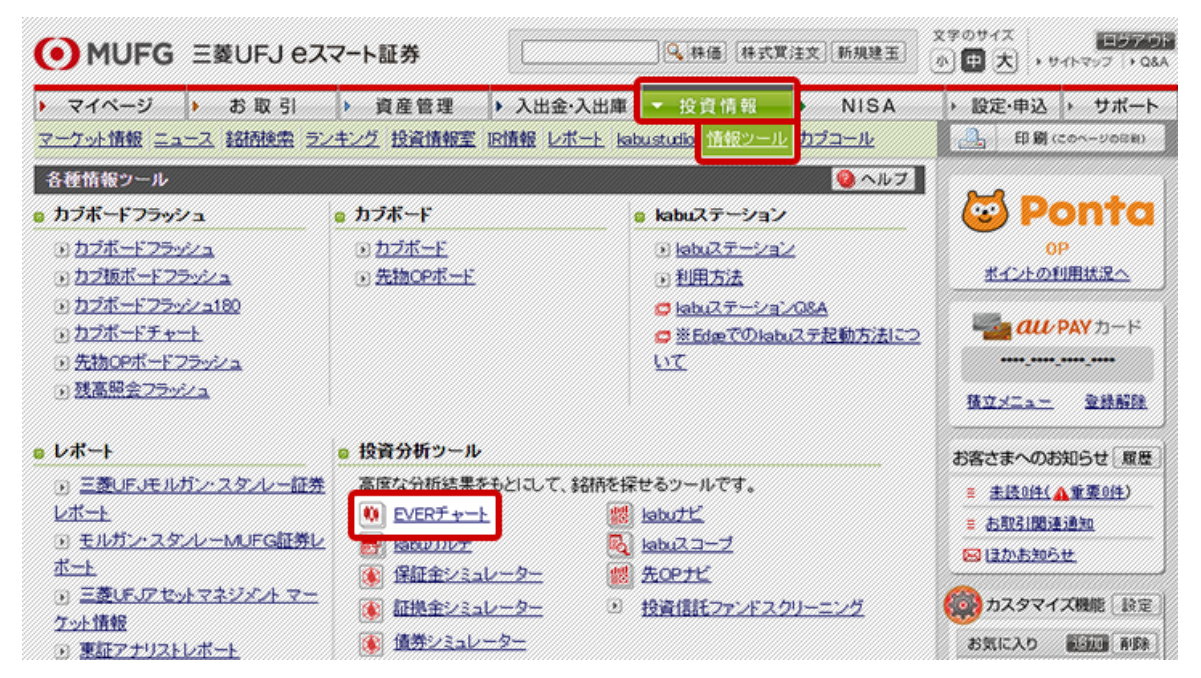

2. インストーラをダウンロードしてください。

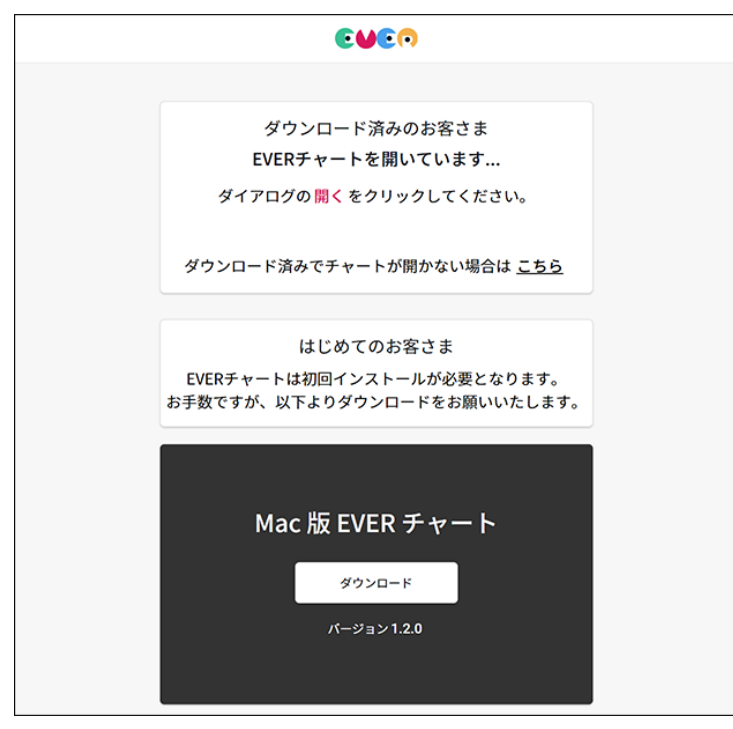

3. ダウンロードが完了したら、画面上に表示されるダウンロードバーからインストールを開始してください。

safariの場合

「実行」ボタンをクリックします。

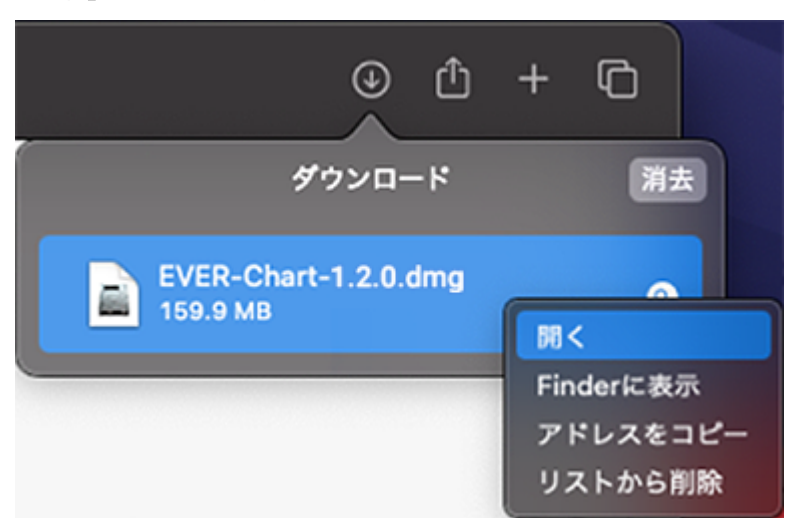

chromeの場合

「開く」を クリックします。

|   |                 |   | <b>開く</b><br>この種類のファイルは常に開く |
|---|-----------------|---|-----------------------------|
| B | EVER-Chart-1dmg | ŀ | Finder で表示<br>              |

4. インストール完了すると、EVERチャートが起動します。

 。 起動については「起動方法」をご確認ください。

### 起動方法

# Windows環境

1. デスクトップに作成されたショートカットから起動します。

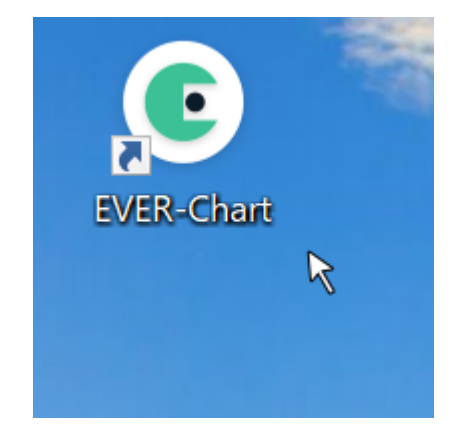

2. お持ちの三菱UFJ eスマート証券の口座番号/パスワードを入力し、ログインをクリックしてください。

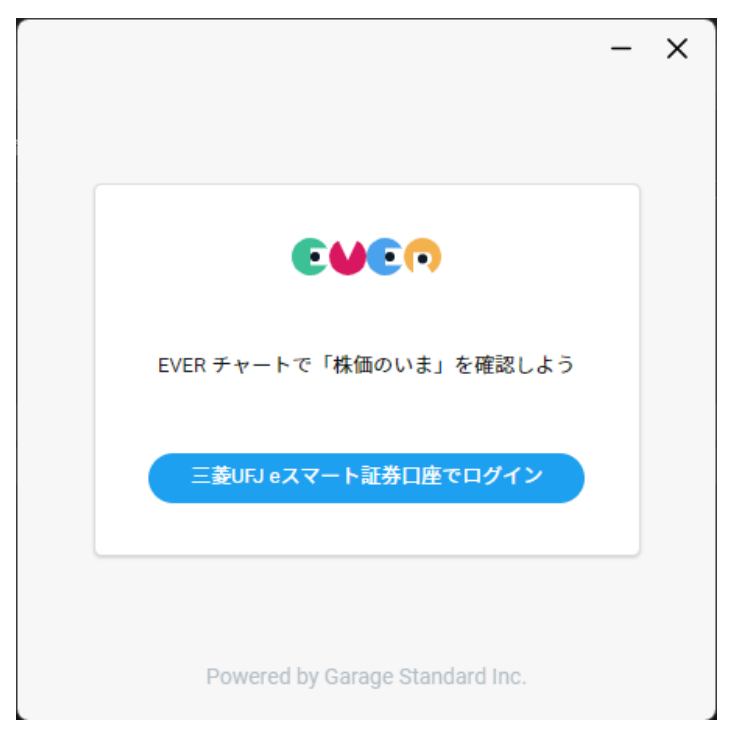

○ 認証に成功すると、「EVERチャート」が起動します。

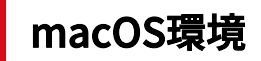

1. Dockに作成されたショートカットから起動します。

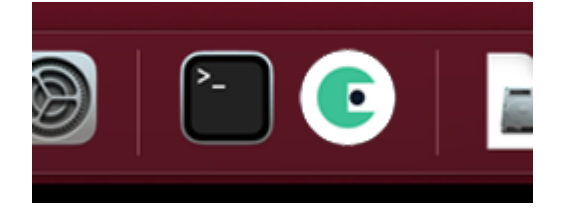

2. お持ちの三菱UFJ eスマート証券の口座番号/パスワードを入力し、ログインをクリックしてください。

| €₩€₽                            |
|---------------------------------|
| EVER チャートで「株価のいま」を確認しよう         |
| 三菱UFJ eスマート証券口座でログイン            |
|                                 |
| Powered by Garage Standard Inc. |

○ 認証に成功すると、「EVERチャート」が起動します。

画面構成

#### 本項では以下の項目について記載しています。

| 項目     |               |
|--------|---------------|
| ホーム画面  | ホーム画面についてです。  |
| メニュー画面 | メニュー項目についてです。 |

ホーム画面

表示イメージ

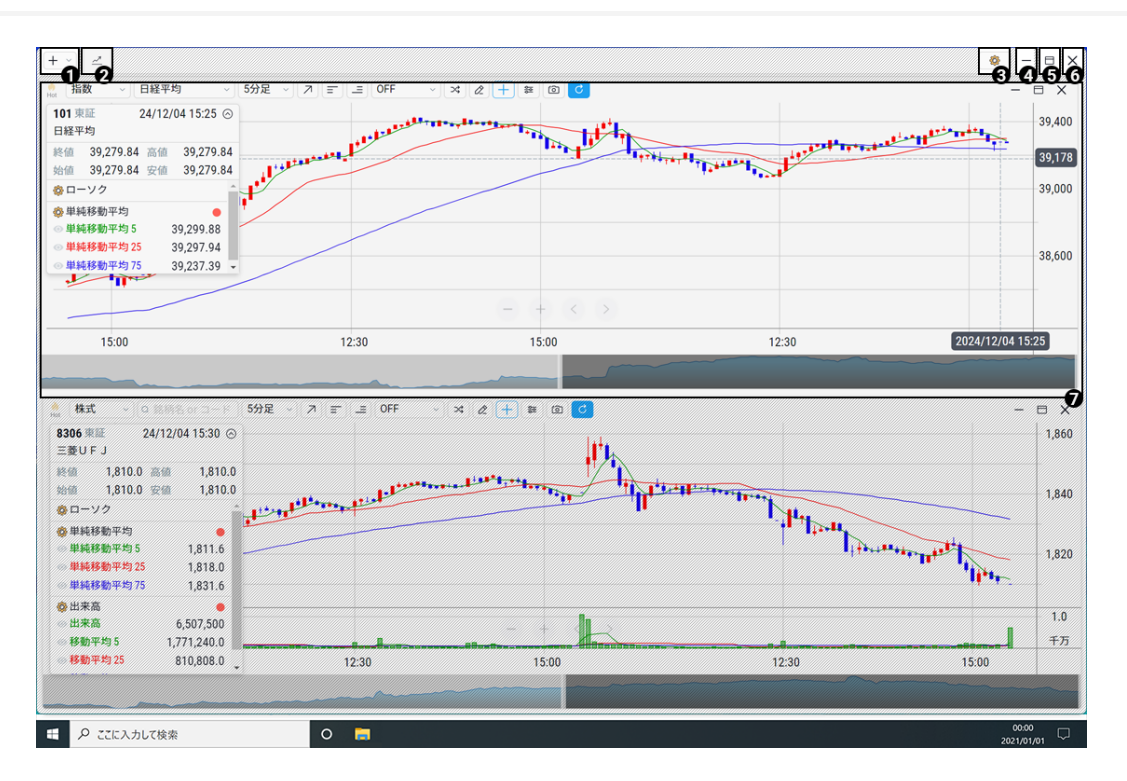

• 画像はEVERチャートの初期の画面構成です。

| # | 表示項目              |                                                          |
|---|-------------------|----------------------------------------------------------|
| 1 | メニューボタン           | マウスクリック、またはキーボードの(M)を押下するとメニューが表<br>示されます。               |
|   |                   | 詳細はメニューにて確認できます。                                         |
| 2 | ショートカットボタン<br>エリア | 各チャートを最小化した際にショートカットボタンが追加されます。                          |
|   |                   | アイコンをクリックすると各画面の表示が復元されます。                               |
| 3 | 設定ボタン             | EVERチャートの設定画面を開くことができます。それぞれの画面ご<br>との設定画面が開きます。         |
| 4 | 最小化ボタン            | EVERチャートを最小化することができます。クリックすると2.ショ<br>ートカットボタンエリアに追加されます。 |
| 5 | 最大化ボタン            | EVERチャートを最大化することができます。それぞれの画面ごとに<br>最大化ができます。            |
| 6 | 終了ボタン             | EVERチャートを終了することができます。各画面は、それぞれの画<br>面ごとに終了されます。          |
| 7 | 詳細画面エリア           | 「チャート」「銘柄リスト」などの画面を表示します。                                |

表示イメージ

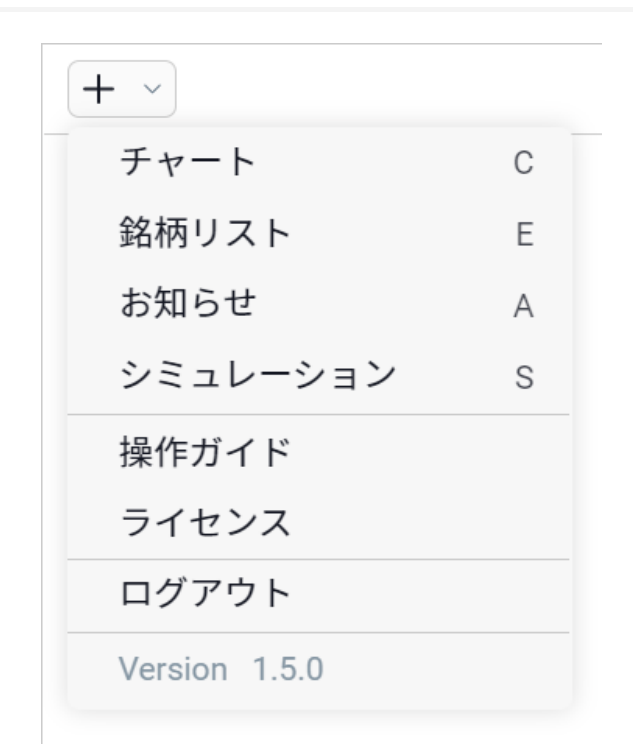

- メニューには以下のボタンが表示されます。クリックすることでそれぞれの画面が開きます。
- カーソルキーを上下左右に移動することでも項目が選択できます。
- ショートカットキーとして()内のキーが登録されています。

- メニュー(M)
  - チャート(C)
  - 銘柄リスト(E)
  - お知らせ(A)
  - シミュレーション(S)
  - 操作ガイド
  - o ライセンス
  - ログアウト
  - バージョン情報

アプリケーションメニュー

#### 本項では以下の項目について記載しています。

| 項目       |                                   |
|----------|-----------------------------------|
| チャート     | チャートについて記載しています。                  |
| 設定画面     | チャートの設定画面について記載しています。             |
| 銘柄リスト    | 銘柄リストについて記載しています。                 |
| シミュレーション | シミュレーション機能について記載しています。            |
| お知らせ     | クリックすると三菱UFJeスマート証券のマイページへ遷移します。  |
| 操作ガイド    | 本文書です。PDF版についての案内もここで行っています。      |
| ライセンス    | EVERチャートで使用しているライブラリの著作権情報を表示します。 |
| ログアウト    | EVERチャートにログイン中の口座からログアウトが行えます。    |
| バージョン情報  | EVERチャートのバージョン情報について記載しています。      |
|          | サポートの際、バージョン情報をお伝えいただくとスムーズです。    |

4660<sup>---</sup>6000000000 株式 8306 東証 三菱UFJ **6**<sup>日足</sup> - 🛛 🗙 ø 24/12/04 hi hilling i 終值 1,828.5 高值 始值 1,850.0 安值 1,859.0 1,823.0 ②ローソク 🚱 単純移動平均 • 1,811.2 1,700 ○ 単純移動平均 5
 ○ 単純移動平均 25
 ○ 単純移動平均 75 1,770.4 1,598.9 🕸 出来高 30,174,800 MILLIN ◎ 出来高 1.11 30,174,800 44,591,080.0 55,028,124.0 ● 移動平均 5
 ● 移動平均 25 1,500 1,300 Œ 15.0 10.0 5.0 千万 Mali 24/05/01 24/06/03 24/07/01 24/09/02 24/10/01 24/11/01 24/08/01 24/12/02 17

チャート

表示イメージ

| #  | 表示項目                             |                                                                           |
|----|----------------------------------|---------------------------------------------------------------------------|
| 1  | HOT連係ボタン                         | チャートを銘柄リストと紐づけるか選択できます。                                                   |
|    |                                  | ONの状態で銘柄リストから選択すると、表示しているチャートを該<br>当の銘柄へ優先的に切り替えることができます。                 |
| 2  | 商品種別                             | チャートを表示するための商品種別を選択できます。                                                  |
| 3  | 銘柄                               | チャートを表示するための銘柄を選択できます。                                                    |
| 4  | 足種別                              | チャートを表示するための足種別を選択できます。                                                   |
| 5  | チャート種別ボタン                        | チャートを表示するためのチャート種別を選択できます。                                                |
| 6  | メインテクニカル(ト<br>レンド テクニカル)ボ<br>タン  | メインチャート上に表示するテクニカルチャートを選択できます。                                            |
| 7  | サブテクニカル(オシ<br>レーター テクニカル)<br>ボタン | サブチャート上に表示するテクニカルチャートを選択できます。                                             |
| 8  | 比較モード選択ボタン                       | 比較チャートのモードを選択します。                                                         |
| 9  | 比較銘柄追加ボタン                        | 比較する対象の銘柄を選択します。                                                          |
| 10 | 描画ツールボタン                         | 表示しているチャートの描画ツールのON/OFFを切り替えます。                                           |
| 11 | クロスカーソル(数値<br>読み取り線)ボタン          | 表示しているチャートのクロスカーソルの表示ON/OFFを切り替えま<br>す。                                   |
| 12 | レイアウトボタン                         | テクニカルの表示や設定などをレイアウトとして保存したり、保存し<br>たレイアウトを読み込んでチャート画面に反映したりすることができ<br>ます。 |
| 13 | スクリーンコピー(チ<br>ャート撮影)ボタン          | 表示しているチャートのスクリーンコピーができます。                                                 |
| 14 | 手動更新ボタン                          | 表示しているチャートの描画を更新することができます。                                                |
| 15 | チャート操作ボタン                        | 表示しているチャートの操作をすることができます。                                                  |
|    |                                  | -:チャートを縮小します。                                                             |
|    |                                  | +:チャートを拡大します。                                                             |
|    |                                  | <:チャートの日時を過去へ戻します。                                                        |
|    |                                  | >:チャートの日時を現在へ進めます。                                                        |

| #  | 表示項目       |                                                   |
|----|------------|---------------------------------------------------|
| 16 | 銘柄データウィンドウ | 表示しているチャートに関するデータを表示します。                          |
|    |            | 指定している「日時」の「終値」「始値」「高値」「安値」を表示し<br>ます。            |
|    |            | テクニカルを利用している場合、あわせて各テクニカルの詳細を表示<br>します。           |
| 17 | 横スクロールバー   | 全期間の大まかな値動きをラインチャートで表示します。                        |
|    |            | スクロールバーの大きさや位置に応じて、メインチャートの表示期間<br>が変更できます。       |
|    |            | チャートを拡大/縮小をするにはスクロールバーの両端をドラッグし<br>て大きさを調整してください。 |
|    |            | チャートを左右に移動するにはスクロールバーをスライドさせて位置<br>を調整してください。     |
| 18 | 可変境界線      | ドラッグしてメインチャートとサブチャートの縦幅を調整できます。                   |

#### 商品種別

- 商品種別は以下の通りです
  - 株式
  - 指数

#### 足種別

- 足種別は以下の通りです
  - 1分足
  - 。 5分足
  - 。 10分足
  - 。 15分足
  - 。 30分足
  - 日足
  - 週足
  - 月足

#### チャート種別

- チャート種別は以下の通りです
  - **ローソク**
  - ∘ ライン
  - 新値足
  - 時系列新値足

- 平均足
- 陰陽足
- 。 カギ足
- o ポイント&フィギュア

#### ○ 逆ウォッチ曲線

○ 騰落価格

◦ 騰落率

o バー

#### メインテクニカル

- メインテクニカル(トレンド テクニカル)は以下の通りです
  - 単純移動平均
  - 指数平滑移動平均
  - 多重移動平均
  - 加重移動平均
  - 出来高加重移動平均
  - 一目均衡表
  - 回帰トレンド
  - フィボナッチ・リトレースメント
  - o フィボナッチ・タイムゾーン
  - ボリンジャーバンド
  - o パラボリック

#### サブテクニカル

• サブテクニカル(オシレーター テクニカル)は以下の通りです

- 。 出来高
- MACD
- 。 モメンタム
- ∘ A/Dライン
- ACオシレーター
- オーサムオシレーター
- ∘ ブルパワー
- **ベアパワー**
- RSI
- ストキャスティクス
- サイコロジカルライン
- ADX
- DMI
- 強弱レシオ
- 移動平均乖離率
- o ボリュームレシオ
- RCI

#### 描画ツール

- 描画ツールは以下の通りです。
  - ・ トレンドライン
  - 水平ライン
  - 垂直ライン
  - o フィボナッチ
  - o ペンタゴン

- ROC • CCI
- Aroon
- バランスオブパワー

○ 移動平均エンベロープ

o ピボット

価格帯別出来高

○ ケルトナーチャネル
 ○ 二重指数移動平均

カオスアリゲーター

o ピークボトム

∘ HLバンド

VWAP

○ 現値ライン

- デマーカー
- RVI
- ATR
- ウィリアムズ%R
- Ultimate Oscillator
- 標準偏差
- ボラティリティレシオ
- Detrended Price Oscillator
- o レシオケータ
- 陰陽サイコロジカルライン
- 信用残
- NT倍率
- トレンドスコア

#### 比較モード

- 比較チャートを開始するには比較モードを以下より選択してください。
- 比較チャートの横軸はメインで選択している銘柄が基準となります。
   市場の異なる銘柄で日中足を表示した場合はデータの過不足が生じますのでご注意ください。
- 比較モード中は銘柄の自動切替機能が無効となります。

| # | 表示項<br>目 |                                             |
|---|----------|---------------------------------------------|
| 1 | OFF      | 比較チャートを表示しません。                              |
| 2 | 相対比<br>較 | チャート画面の左端を基準として各銘柄の騰落率を比較します。               |
|   |          | メイン銘柄の左端に当たるデータが存在しない銘柄は、最古のデータを基準としま<br>す。 |
| 3 | 絶対比<br>較 | 同じ価格軸で各銘柄の値動きを比較します。                        |
| 4 | 倍率比<br>較 | 2つの銘柄の終値の割合(基準銘柄の終値 ÷ 比較銘柄の終値)で比較します。       |
|   |          | 基準銘柄のチャートは表示されません。                          |

チャート設定

表示イメージ

| → 株式 ~ ○ へ                                                               | 銘柄名 or コード                    | 日足 ~     |              | DFF v 🛪 | 2 + 2    | 6             |              |        | _        | ΒX           |
|--------------------------------------------------------------------------|-------------------------------|----------|--------------|---------|----------|---------------|--------------|--------|----------|--------------|
| <b>8306</b> 東証<br>三菱UFJ                                                  | 24/12/04 🖂                    | - Parts  | 4*p.         |         |          |               | tog take     | -      | 1        | -            |
| 終値 1,810.0<br>始値 1,850.0                                                 | 高值 1,859.0<br>安值 1,809.5      | <u>.</u> |              | ローソク足   |          | 1             | //           | _      | _        | - 1,700      |
| ゆローソク           ゆ単純移動平均                                                  | •                             |          | 陽線枠線         |         | _        |               |              |        | ſ        | - 1,500<br>  |
| <ul> <li>● 単純移動平均 5</li> <li>● 単純移動平均 25</li> <li>● 単純移動平均 75</li> </ul> | 1,807.5<br>1,769.7<br>1,598.7 |          | 陽線内部<br>陰線枠線 |         |          |               |              |        |          | - 1,300      |
| <ul> <li>◇ 出来高</li> <li>○ 出来高</li> <li>◇ お動立均 5</li> </ul>               | 53,782,100                    | Les.     | 初期化          | 閉じる     | 保存       |               |              |        | -        | - 20.0<br>千万 |
| ◎ 移動平均 5<br>◎ 移動平均 25                                                    | 49,312,540.0                  | /07/01   | 24/08/01     |         | 24/10/01 | F40000<br>Hex | 244 0<br>R G | 0<br>B | 100<br>A | ~~~          |
|                                                                          |                               |          |              |         |          |               |              |        |          |              |

| # | 表示項目   |                                      |
|---|--------|--------------------------------------|
| 1 | 色変更ボタン | クリックするとカラーパレットが開き、チャートの色を変更できま<br>す。 |

### トレンド/オシレーターテクニカル種別設定

# 表示イメージ(パラメーター画面)

| . 株式 ∨ ○ 銘柄名 or コード 日足 ∨                                                                                |                                                                 |
|----------------------------------------------------------------------------------------------------|-----------------------------------------------------------------|
| 8306 東証 24/12/04 ⊙<br>三菱U F J                                                                           |                                                                 |
| 終値         1,810.0         高値         1,859.0           始値         1,850.0         安値         1,809.5   | パラメーター スタイル 1,700                                               |
| ◎ ローソク                                                                                                  | 単純移動平均 5 6 5 1,500                                              |
| 像 単純移動平均     ●       ● 単純移動平均 5     1,807.5       ● 単純移動平均 25     1,769.7       ● 単純移動平均 75     1,598.7 | 単純移動平均     25     25     1,300       単純移動平均     75     75     1 |
|                                                                                                    | 初期化 閉じる 保存 20.0                                                 |
| の田末南 53,782,100<br>移動平均 5 49,312,540.0<br>終動平均 25 55.072.416.0<br>・/07/01                               | ロロロロロロロロロロロロロロロロロロロロロロロロロロロロロロロロロロロロ                            |
|                                                                                                    |                                                                 |

### 表示されている項目(パラメーター画面)

| # | 表示項目            |                                                          |
|---|-----------------|----------------------------------------------------------|
| 1 | パラメータースライダ<br>ー | スライダーを移動させることで、テクニカルのパラメーターを変更で<br>きます。                  |
|   |                 | ※選択したテクニカルにより、変更できるパラメーターが無いため、<br>本項目が無い場合があります。        |
|   |                 | ※「ケルトナーチャネル」について、切替ボタンにより計算に使用す<br>るSMA/EMAを変更することができます。 |
| 2 | 直接入力エリア         | 数値を直接入力して、パラメーターを変更できます。                                 |
|   |                 | ※以下のような無効な値を入力した場合は入力前の数値に戻ります。                          |
|   |                 | 数値以外の文字、最小値未満/最大値超過の数値、未入力                               |

# 表示イメージ(スタイル画面)

|                                                                                                  |                  | × × 2 + # 0 C | - 🗆 X                |
|--------------------------------------------------------------------------------------------------|------------------|---------------|----------------------|
| 8306 東証         24/12/04 (           三菱UFJ         24/12/04 (                                    |                  |               | In the second second |
| 終值 1,810.0 高值 1,859<br>始值 1,850.0 安值 1,809                                                       | 0 パラメーター         | スタイル          | 1,700                |
|                                                                                                  | 出来高              |               | - 1,500              |
| <ul> <li>● 単純移動平均 5 1,807.5</li> <li>● 単純移動平均 25 1,769.7</li> <li>● 単純移動平均 75 1,598.7</li> </ul> | 移動平均<br>移動平均     | =             | د – 1,300<br>–       |
| <ul> <li>◎ 出来高</li> <li>● 出来高</li> <li>53,782,100</li> </ul>                                     | 初期化              | 閉じる 保存        | - 20.0<br>千万         |
| ◎移動平均 5 49,312,540.0 ◎移動平均 25 55.072.416.0                                                       | ,/07/01 24/08/01 | 24/10/01 009  | 400 0 148 0 100      |
|                                                                                                  |                  |               |                      |

# 表示されている項目(スタイル画面)

| # | 表示項目   |                                      |
|---|--------|--------------------------------------|
| 1 | 色変更ボタン | クリックするとカラーパレットが開き、チャートの色を変更できま<br>す。 |

### 銘柄リスト

# 表示イメージ

| 銘柄リ<br>↓ |       | + <b>9</b> 9 | -  |     |
|----------|-------|--------------|----|-----|
|          | 多銘柄名  |              | 市場 | 比較  |
| 830      | 三菱UFJ |              | 東証 | ≫;  |
| 9983     | ファストリ |              | 名証 | >\$ |
| 8035     | 東エレク  |              | 東証 | ×   |
| 6857     | アドテスト |              | 東証 | >\$ |
| 9984     | SBG   |              | 東証 | >\$ |
| 6367     | ダイキン  |              | 東証 | >\$ |
| 6954     | ファナック |              | 東証 | >\$ |
| 4063     | 信越化   |              | 東証 | >\$ |
| 4543     | テルモ   |              | 東証 | >\$ |
|          |       |              |    |     |

### 表示されている項目

| # | 表示項目       |                                                           |
|---|------------|-----------------------------------------------------------|
| 1 | リスト名ボタン    | 選択しているリスト名を表示します。                                         |
|   |            | クリックすると、銘柄リストの一覧を表示、切り替えることができま<br>す。                     |
| 2 | 銘柄追加ボタン    | クリックすることで銘柄リストの「追加画面」を表示することができ<br>ます。                    |
| 3 | 編集メニューボタン  | クリックすることで銘柄リストの「銘柄リスト名変更画面」「削除画<br>面」に切り替えることができます。       |
| 4 | 銘柄一覧       | 該当の銘柄リストに登録されている銘柄を一覧で表示します。                              |
| 5 | ソートボタン     | クリックするたびに「コード昇順」「コード降順」「登録順」に並び<br>替えを行います。デフォルトは「登録順」です。 |
| 6 | 前の銘柄ボタン    | チャート画面の銘柄をハイライトされている前の行の銘柄に切り替え<br>ます。                    |
| 7 | 自動切替/停止ボタン | チャート画面の銘柄を10秒間隔で表示しているリストで順に切り替<br>えます。                   |
| 8 | 次の銘柄ボタン    | チャート画面の銘柄をハイライトされている次の行の銘柄に切り替え<br>ます。                    |
| 9 | 比較銘柄追加ボタン  | 選択した銘柄を比較銘柄として追加します。                                      |

該当の銘柄を左クリックをすると、HOT連携しているチャートの銘柄を切り替えることができます。
 HOT連携がない場合は、最後に使用したチャートが切り替わります。

- 銘柄コード欄をダブルクリックすると、直接入力することができます。
- 該当の銘柄を右クリックをすると、削除することができます。
- 該当の銘柄の市場欄をクリックすると、上場している市場を変更することができます。
- 該当の銘柄をドラッグ&ドロップをすることで、順序を並び替えることができます。

# 銘柄リスト(追加)

表示イメージ

| 銘柄リン     | z⊦1 ▼   | + ••• – |    | × | キャンセ           | π <b>φ</b> | 追加2 |
|----------|---------|---------|----|---|----------------|------------|-----|
| ←<br>コード | ▲ 本 銘柄名 | 市場      | 比較 |   | Q 830          |            | Ø   |
| 8035     | 東エレク    | 東証      | 23 |   | 0 8301         | 日銀         | 東証  |
| 6857     | アドテスト   | 東証      | 23 |   | 0 8304         | あおぞら銀      | 東証  |
| 9984     | SBG     | 東証      | 23 |   | <b>20</b> 8306 | 三菱UFJ      | 東証  |
| 6367     | ダイキン    | 東証      | 23 |   | 0 8306         | 三菱UFJ      | 名証  |
| 6954     | ファナック   | 車証      |    |   | 0 8308         | りそなHD      | 東証  |
| 4063     | 信封化     | 市証      |    |   | 0 8309         | 三井住友トラ     | 東証  |
| 4003     |         | 木叫      | 24 |   | 0 8309         | 三井住友トラ     | 名証  |
| 4545     | テルモ     | 果証      |    |   | 2830           | アヲハタ       | 東証  |
| 6762     | IUK     | 泉訨      | ×; |   | 3830           | ギガプライズ     | 名証  |
|          |         |         |    | - | 5830           | いよぎんHD     | 東証  |

| # | 表示項目     |                                           |
|---|----------|-------------------------------------------|
| 1 | キャンセルボタン | 銘柄を銘柄リストに追加することをキャンセルします。                 |
| 2 | 追加ボタン    | 下の項目でチェックの付けた銘柄を銘柄リストに追加することができ<br>ます。    |
|   |          | ※ひとつのリストに追加できる銘柄は25件までです。                 |
| 3 | 銘柄検索エリア  | 「銘柄コード」「銘柄略称」を入力することで、銘柄を検索すること<br>ができます。 |
| 4 | 追加選択ボタン  | クリックすることで銘柄リストに追加するか切り替えることができま<br>す。     |

# 銘柄リスト(銘柄リスト名変更)

表示イメージ

| 銘柄リ   | スト1 🔻   | + ••• - 🖻 X |
|-------|---------|-------------|
| 銘杯    | 可スト1    | 0           |
| ++>   | 12112   | 変更する        |
| -0000 |         | -S          |
| 8306  | 三菱U F J | 名証 🛪        |
| 9983  | ファストリ   | 東証 🔀        |
| 8035  | 東エレク    | 東証 🔀        |
| 6857  | アドテスト   | 東証 💢        |
| 9984  | SBG     | 東証 🔀        |
| 6367  | ダイキン    | 東証 💢        |
| 6954  | ファナック   | 東証 🔀        |
| 4063  | 信越化     | 東証 🔀        |
|       |         |             |

| # | 表示項目     |                                             |
|---|----------|---------------------------------------------|
| 1 | リスト名入力欄  | 変更したい名称を入力できます。最大16字まで入力できます。               |
| 2 | キャンセルボタン | 1.リスト名入力欄に入力した文字を保存せずに、通常の銘柄リストへ<br>戻ります。   |
| 3 | 変更するボタン  | 1.リスト名入力欄に入力した文字への変更を保存し、通常の銘柄リス<br>トへ戻ります。 |

### 銘柄リスト(削除)

表示イメージ

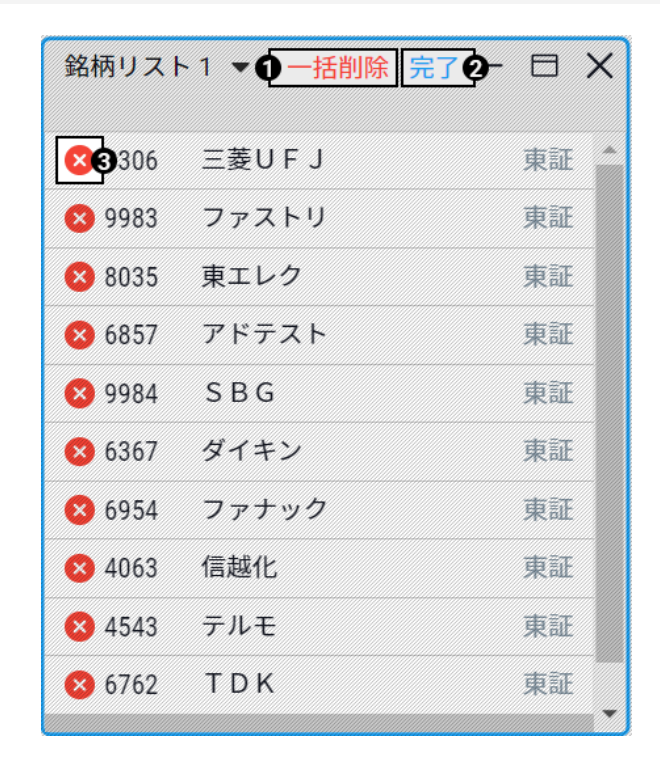

| # | 表示項目    |                                       |
|---|---------|---------------------------------------|
| 1 | 一括削除ボタン | 表示されている銘柄リストに登録されている銘柄を一括で削除できま<br>す。 |
| 2 | 完了ボタン   | 削除画面を完了し、通常の銘柄リストへ戻ります。               |
| 3 | 削除ボタン   | 銘柄リストに登録されている銘柄を個別に削除することができます。       |

#### シミュレーションとは + 🤣 – 🗄 X シミュレーションの条件を設定する - 0 X シミュレーション 5分足 トレンド転換狙い 8306 三菱UFJ 東証 シグナル (+) サンプルからストラテジーを選んでください 1.860.0 RSI 14 × トレンド追従1 ストキャスティクス+ボリンジー ボリンジャーパンド $\oplus$ トレンド追従2 単純移動平均+ボリンジャーバ。 1,840.0 受 買の条件を設定する 新規買 パーフェクトオーダー 前は読みまた RSI RSIが 30 を下回る ~ トレンド転換狙い RSI + ポリンジャーバンド 1 820 0 トレンド転換逆張り ストキャスティクス+MACD 利益確定 )新規約定価格より 1.00 %上がった/下がった ● デイトレ1 ストキャスティクス + RSI or RSI RSI ● デイトレ2 MACD + RS 60 RSIが 70 を上回る ~ 40 and 一目逆張り 一目均衡表 価格がボリンジャーバンド 2 v σ 12:30 15:00 12:30 15:00 損失確定 約定一覧 レポート or 新規約定価格より 1.00 %上がった/下がったら RSIが 75 を下回る を下回る 表示するデータがありません。 10.101.002 設定保存およびシミュレーション実行

自分で決めたストラテジー(取引ルール)に従って、過去のデータを用いてどの程度のパフォーマンスが得られ るかをシミュレーションする機能です。

自身で設定した取引ルールの有効性を検証することができます。

### シミュレーション 操作マニュアル

シミュレーションの手順

- 1. メニューより「シミュレーション」を選択します。
- 2. ストラテジー(取引ルール)を作成します。すでに作成済みのものがあればそれを選びます。
- 3. シミュレーションを実行します。
- 4. 結果を確認します。

#### 1. メニューより「シミュレーション」を選択します。

(キーボードの「S」キーをタイプし起動することも可能です。)

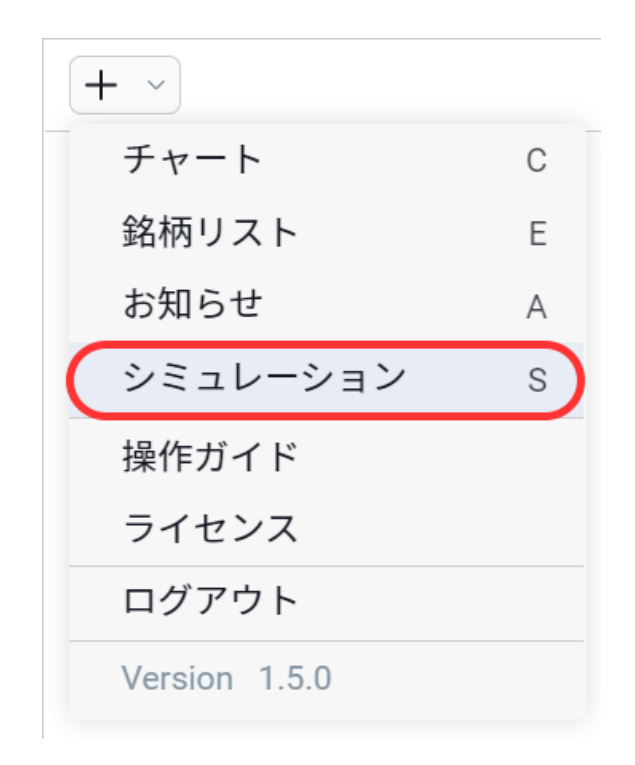

- 2. ストラテジー(取引ルール)を作成します。すでに作成済みのものがあればそれを選びます。
- 2.1 画面左側にある、「+」ボタンをクリックします。

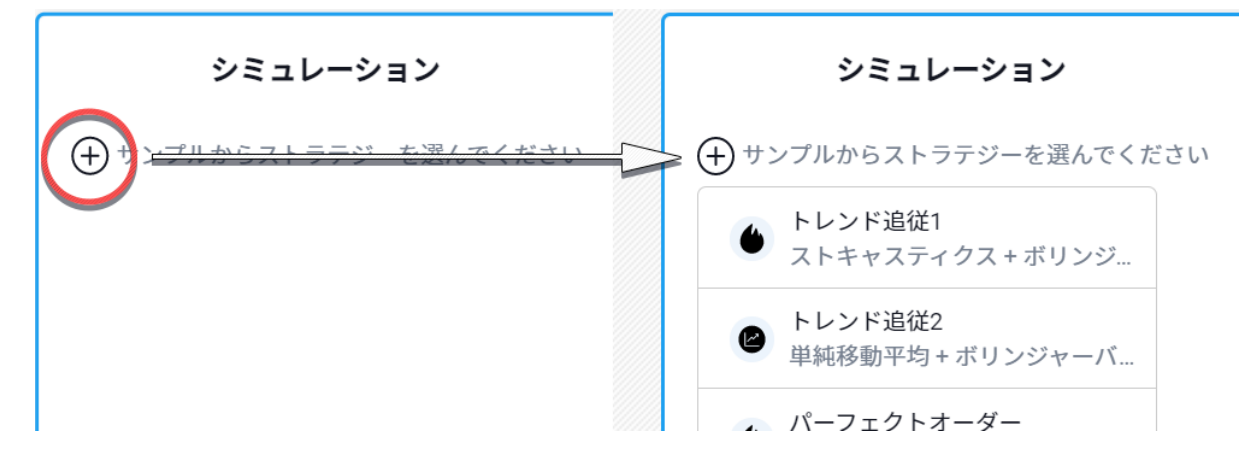

2.2 表示されるサンプルをクリックし、ストラテジーを選択し作成します。

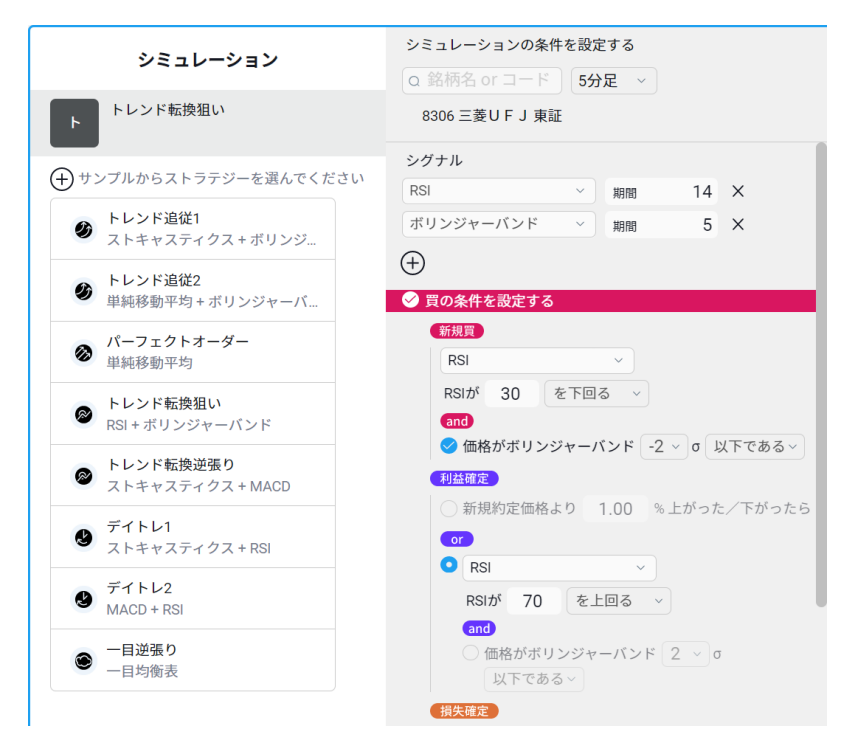

2.3 シミュレーションで対象とする、銘柄および足種別を選択します。

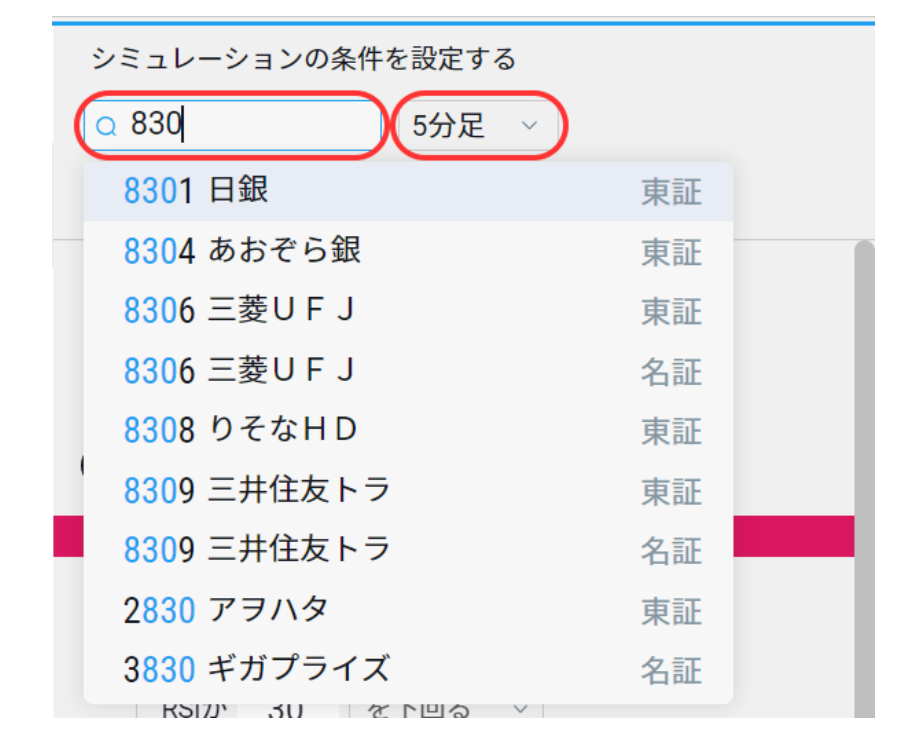

設定後、右側のチャートが表示されます。

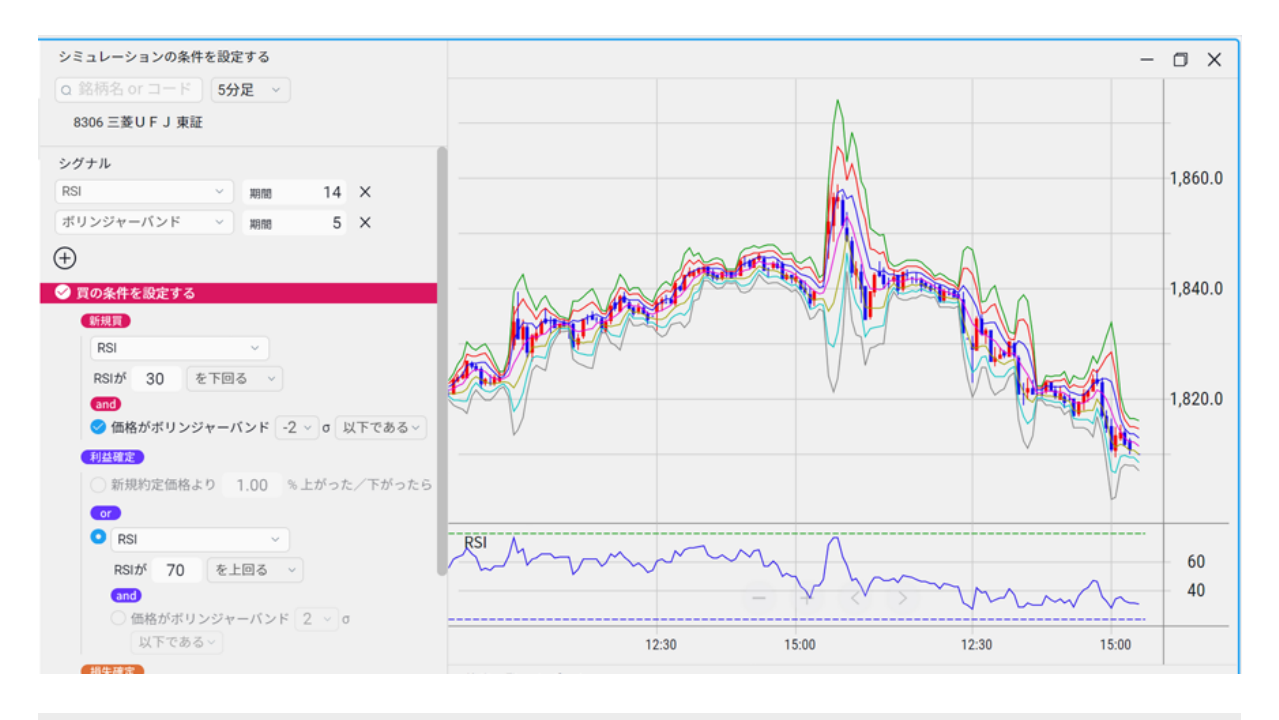

3. シミュレーション

3.1 サンプルで取り込んだストラテジーを元に条件を調整します。

#### シグナル

「+」ボタンをクリックし、取引の条件のもととなるテクニカル指標を選択します。

| シグナル      |   |    |    |   |
|-----------|---|----|----|---|
| RSI       | ~ | 期間 | 14 | × |
| ボリンジャーバンド | ~ | 期間 | 5  | × |
| ( + )     |   |    |    |   |

現在サポートしているテクニカル指標と条件は以下の通りです。

| テクニカル指標   | 設定できる条件         |  |
|-----------|-----------------|--|
| 単純移動平均    | 移動平均線のクロス       |  |
|           | 現在の価格と移動平均線との関係 |  |
|           | パーフェクトオーダー      |  |
| ボリンジャーバンド | 標準偏差線との関係       |  |
| MACD      | MACDとシグナルとのクロス  |  |
| RSI       | RSI値の監視         |  |
| RCI       | RCI値の監視         |  |
| ストキャスティクス | %Kと%Dとの関係       |  |
| ССІ       | CCI値の監視         |  |
| 一目均衡表     | 現在の価格と雲との関係     |  |

テクニカル指標の詳細な説明については以下をご確認ください。
 テクニカル分析ABC(三菱UFJeスマート証券のサイトを開く)

#### 売買の条件

選択したシグナル(以下の画像の例では「RSI」)を組み合わせて、「売り」「買い」それぞれの新規取引条 件、および決済取引条件を設定します。

すべての条件を設定することで、シミュレーションの実行が可能となります。

- 買の条件
  - 新規注文
  - 返済注文
    - 利益確定の条件
    - 損失確定の条件
- 売の条件
  - 新規注文
  - 。 返済注文
    - 利益確定の条件
    - 損失確定の条件

それぞれのシグナル条件をチェック・選択することで、判定の条件に使用されます。

新規注文、利益確定の条件については、選択した条件がすべて満たしている場合に取引が行われます。

| ✓ 買の条件を設定する                     |
|---------------------------------|
| 新規實                             |
| RSI ~                           |
| RSIが 30 を下回る ~                  |
| and                             |
| 🕑 価格がボリンジャーバンド 🛛 -2 ∨ σ 以下である ∨ |
| 利益確定                            |
| ○ 新規約定価格より 1.00 %上がった/下がったら     |
| or                              |
| • RSI ~                         |
| RSIが 70 を上回る ~                  |
| and                             |
| 価格がボリンジャーバンド 2 × σ              |
| 以下である~                          |

| 例    |                         |
|------|-------------------------|
| 新規買  | RSIが30を下回る              |
|      | かつ 価格がボリンジャーバンド-2σ以下である |
| 利益確定 | RSIが70を上回る              |

損失確定については、選択した条件のいずれか一つでも満たしている場合に取引が行われます。

| 損失確定                  |       |                |
|-----------------------|-------|----------------|
| <br>✓ 新規約定価格より        | 4.00  | %上がった/下がったら    |
| ○ RSIが 75 を           | 下回る   | $\sim$         |
| ✓ 価格がエントリー時<br>を下回る ∨ | 寺のボリン | νジャーバンド -3 × σ |

| 例    |                            |
|------|----------------------------|
| 損失確定 | 新規約定価格より4.00%の損失           |
|      | 価格がエントリー時のボリンジャーバンド-3σを下回る |

3.2 上記を設定し、「設定保存およびシミュレーション実行」をクリックします。

• 各銘柄の単元株数を発注数量としてシミュレーションを実行します。

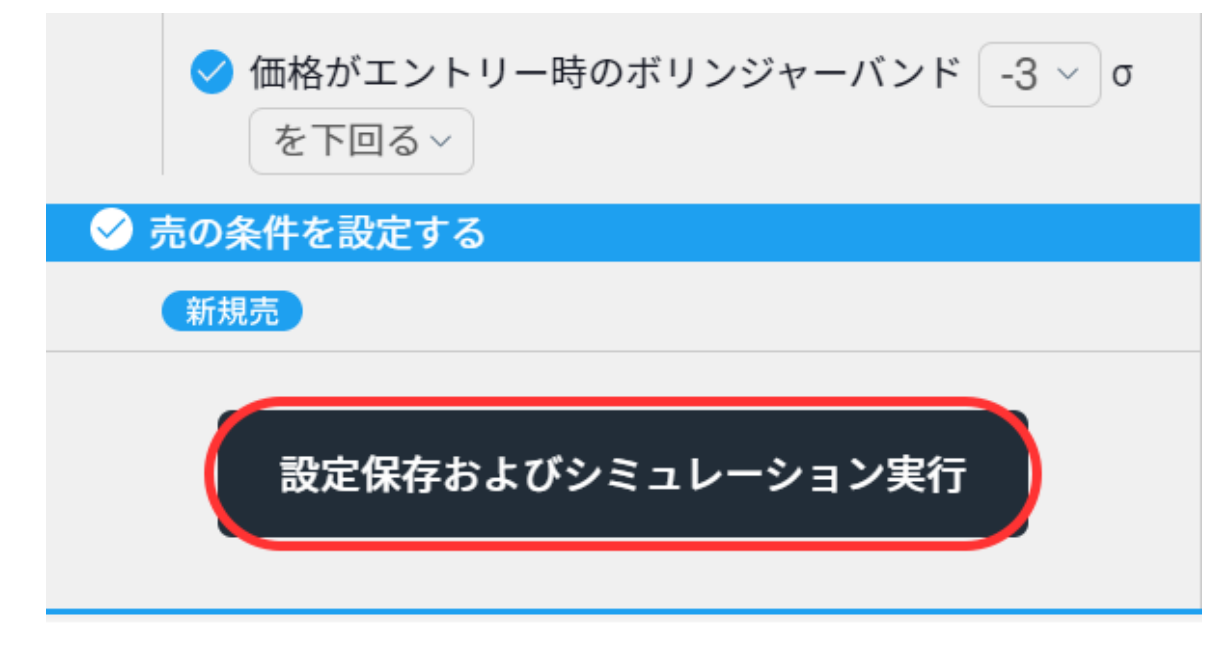

#### 4.結果を確認します。

シミュレーション完了後、画面右側のチャートに売買されたポイントが、右下に約定一覧が表示されます。 また、「レポート」を選択することで、ストラテジーを評価できます。

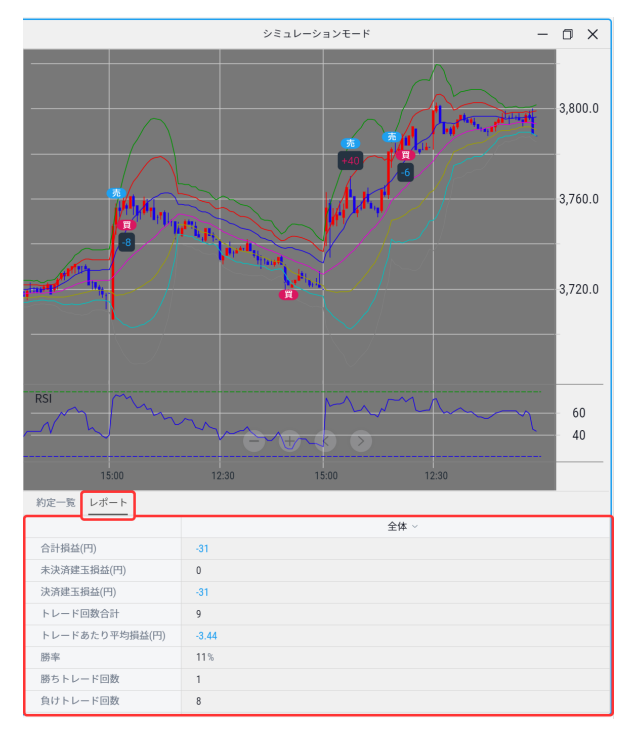

ストラテジーの簡単な評価ポイント 以下の3つの成績を確認します。

- 合計損益(円)
   取引損益の合計となります。
- 勝率
   勝ちトレードと負けトレードの割合です。
- プロフィットファクター
   利益 ÷ 損失の計算結果です。
  - 1より大きな数値であれば、ストラテジーが利益を出せていることを示します。
  - 1未満の場合は、シミュレーション期間における値動きに対して成果を出せていない、と判断できます。勝率が高くても、プロフィットファクターが低ければ、「小さく勝って大きく負ける」という評価となります。

| その他の項目について         |                                         |
|--------------------|-----------------------------------------|
| 未決済建玉損益(円)         | シミュレーションの最後の取引が新規取引の場合、その建玉損益となり<br>ます。 |
| 決済建玉損益(円)          | シミュレーション期間全体の、決済損益となります。                |
| トレード回数合計           | 決済取引が行われた回数です。                          |
| トレードあたり平均損益<br>(円) | 1トレードあたりの損益です。                          |
| 最大プロフィット(円)        | 決済利益の最大値です。                             |
| 最大ドローダウン(円)        | 最大の評価損失額となります。                          |
| 一日平均損益             | 1日あたりの損益額換算値です。                         |

シミュレーション結果表示中は条件を変更することはできません。

条件を変更するには「条件を再設定する」ボタンをクリックしてください。

このボタンをクリックすると結果がクリアされ、設定したストラテジーを見直して、再度シミュレーションを実 行することができます。

| ✓ 価格がエントリー時のボリンジャーバンド -3 ∨ σ を下回る ∨ |
|-------------------------------------|
| ✓ 売の条件を設定する                         |
| 新規売                                 |
| 条件を再設定する                            |

シグナル解説

#### シミュレーションの期間

チャートの足、直近1,300本程度を対象としています。 銘柄によっては、足の本数が少なくシミュレーション結果が得られない場合もございます。

#### ゴールデンクロスとは

短期移動平均線がそれより長期移動平均線を上回ることを示します。 一般的には、「買い」のサインを示します。

#### デッドクロスとは

ゴールデンクロスとは逆で、短期移動平均線が、長期移動平均線を下回ることを示します。 一般的には、「売り」のサインを示します。

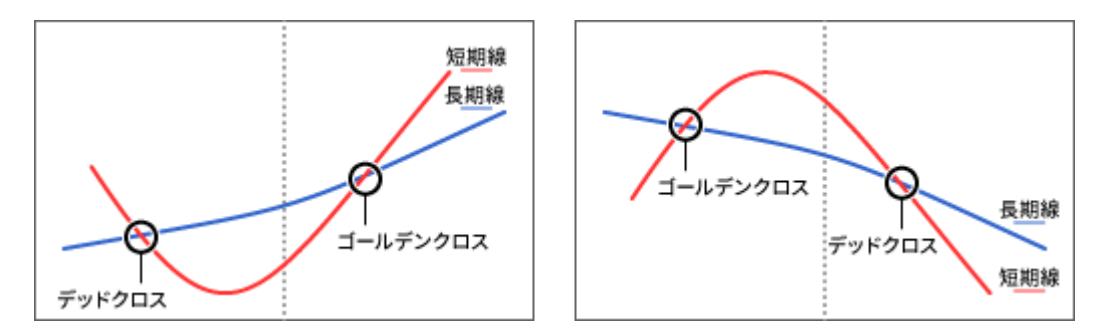

#### パーフェクトオーダーとは

期間の異なる複数の移動平均線が以下のように並んでいることを示します。 相場のトレンドが強く長続きするものと判断されます。

|   | 上昇トレンドの場合 | 下降トレンドの場合 |
|---|-----------|-----------|
| F | 短期移動平均線   | 長期移動平均線   |
| 中 | 中期移動平均線   | 中期移動平均線   |
| Т | 長期移動平均線   | 短期移動平均線   |

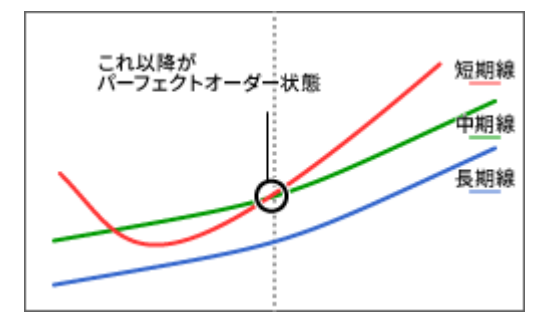

#### 雲とは

「先行スパン1」と「先行スパン2」の二つの線に挟まれた部分のことで、相場の上値抵抗線や下値支持線とし ての役割をしています。

先行スパンについては、第4回 一目均衡表とは をご参照ください。(三菱UFJ eスマート証券のサイトを開く)

- 株価が雲の上で推移しているときは強気相場
- 株価が雲の下で推移しているときは弱気相場

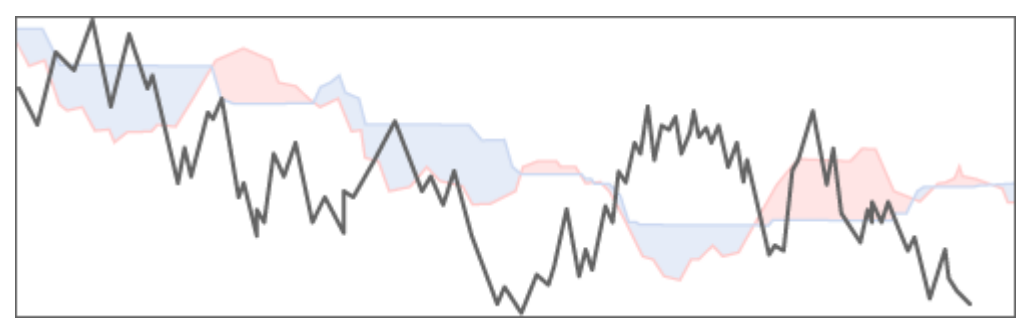

### 操作ガイド

- 本文書です。
- PDFで確認される場合はダウンロードしてください。(ウェブサイトでのみ表示)

### ログアウト

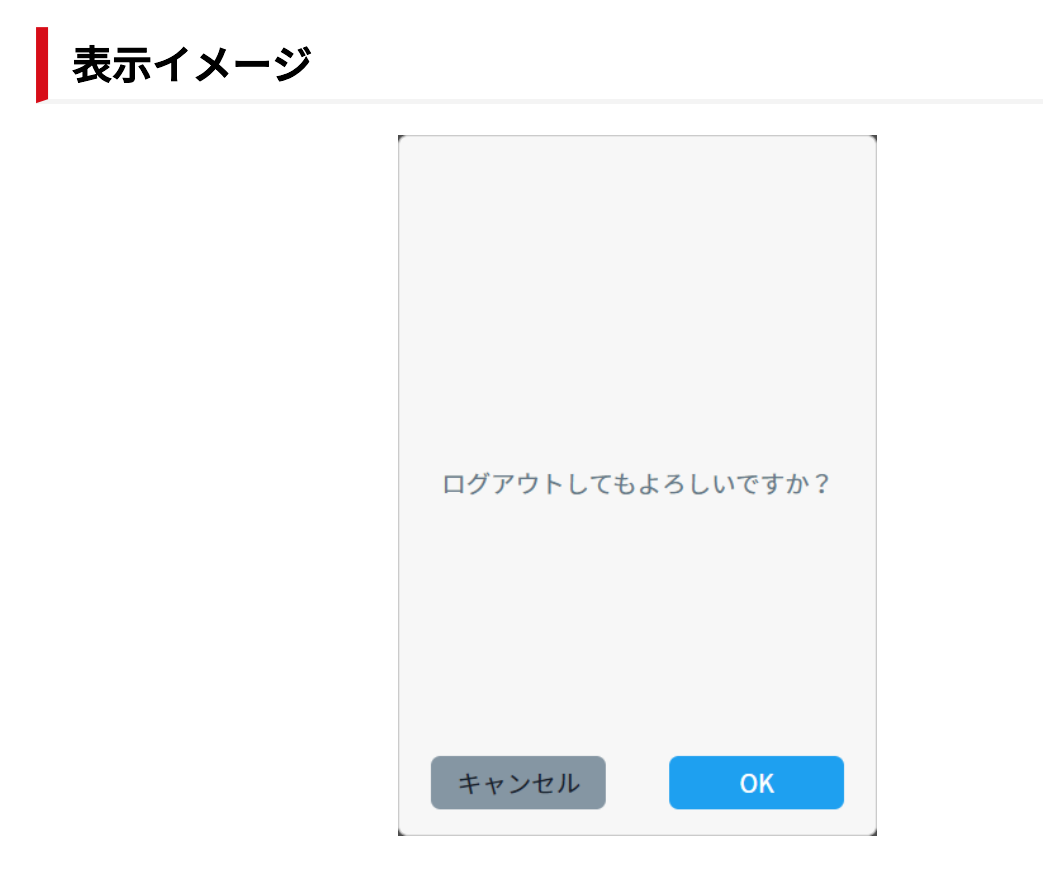

• EVERチャートからログアウトができます。

### バージョン情報

表示イメージ

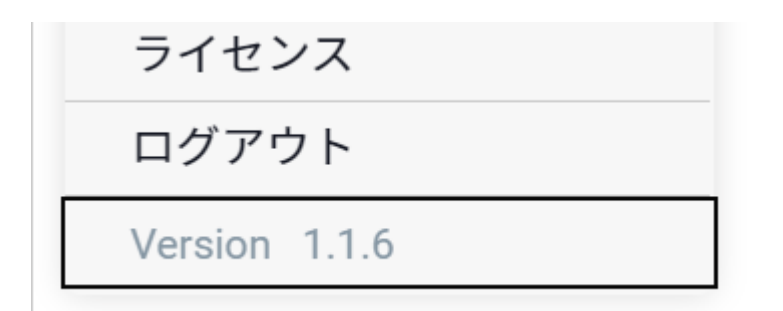

### 表示されている項目

#### バージョン情報

- EVERチャート内のメニューの最下部に表示されています。
- 不具合があった際は、起こった症状とあわせてバージョン情報をサポートにお伝えください。

設定メニュー

#### 本項では以下の項目について記載しています。

| 項目   |                           |
|------|---------------------------|
| 画面設定 | EVERチャートの画面設定について記載しています。 |

### 画面設定

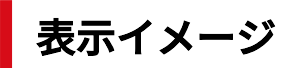

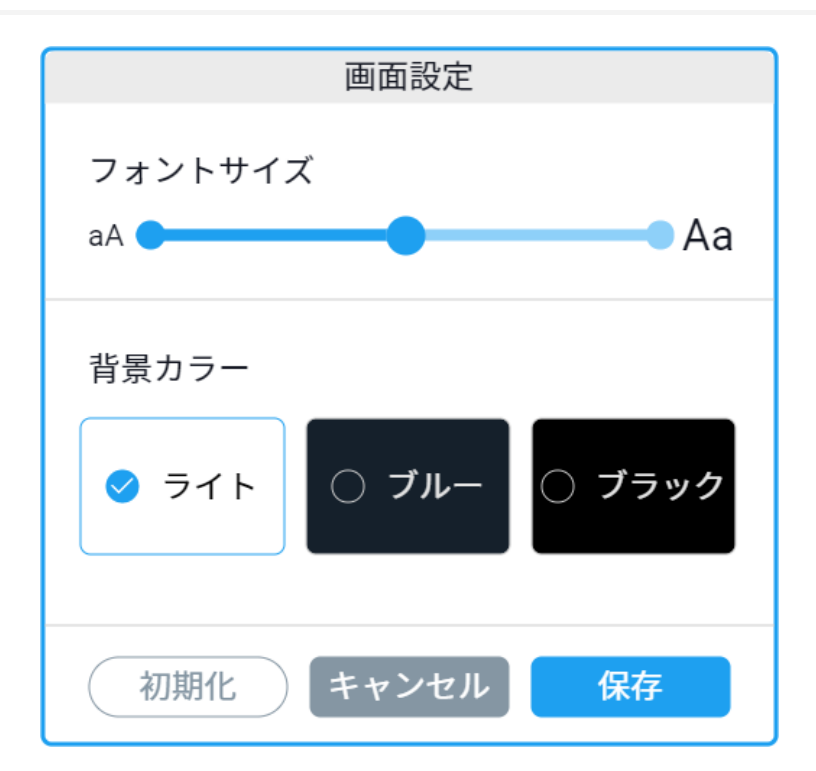

| # | 表示項目     |                                                   |
|---|----------|---------------------------------------------------|
| 1 | フォントサイズ  | EVERチャート内のフォントサイズ「大/中/小」の変更ができます。                 |
| 2 | 背景カラーボタン | 背景カラーを「ライト/ブルー/ブラック」の中から変更できます。                   |
| 3 | 初期化ボタン   | 「フォントサイズ」「背景カラー」の設定を、初期化することができ<br>ます。            |
|   |          | ※「初期化」ボタンをクリックしたあと、「保存」ボタンをクリック<br>しない場合は適用されません。 |